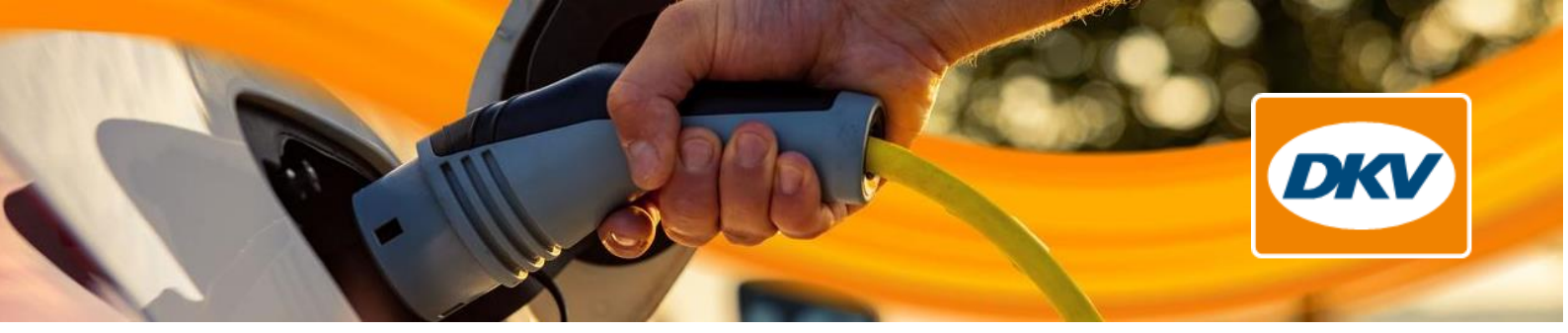

## **Neues Feature**

# Planung von Hausstrompreisänderungen

#### Hinterlegen eines zukünftigen Vertrages

- Ab sofort können Sie zukünftige Stromverträge schon jetzt einrichten.
- Wenn bereits ein aktiver Vertrag besteht, werden Ihnen sowohl der aktive als auch der zukünftige Vertrag im Cockpit angezeigt.

| Dashboard           | Produkte und Services Kostenr<br>Meine E-Mobility Fahrer | Vertragsübersicht<br>Oliver Tauth_151 - 0T-1204-151                         | ×                        |                             |       |         |
|---------------------|----------------------------------------------------------|-----------------------------------------------------------------------------|--------------------------|-----------------------------|-------|---------|
| Ohome Stro          | merstattung (3)<br>attung wird aktiviert sobald Sie d    | elsen. Aktiver Vertrag<br>Stromprés: 112.00 ct/KWh<br>Gültig ab: 18.10.2023 |                          |                             |       |         |
| Name 🔤              | E-Mail-Adresse 👙                                         | Identifikationsnummer 👙                                                     | Startdatum               | @home Strompreis  🔅         | Verbi | turugen |
| Oliver Tauth_150    |                                                          | OT-1204-150                                                                 | 28.09.2023<br>15.11.2023 | 4,12 ct/kWh<br>23,00 ct/kWh |       |         |
| Oliver Tauth_151    | 151@tauth.com                                            | OT-1204-151                                                                 | 18.10.2023               | 112,00 ct/kWh               |       |         |
| Oliver Tauth_152    | test@email.de                                            | OT-1504-152                                                                 | 30.10.2023               | 21,09 ct/kWh                |       |         |
| Impressum > Datenso | chutz                                                    |                                                                             |                          |                             |       |         |

 Wenn Sie auf "Neuen Vertrag hinzufügen" klicken, öffnet sich die Seite zum Einreichen des Vertrags.

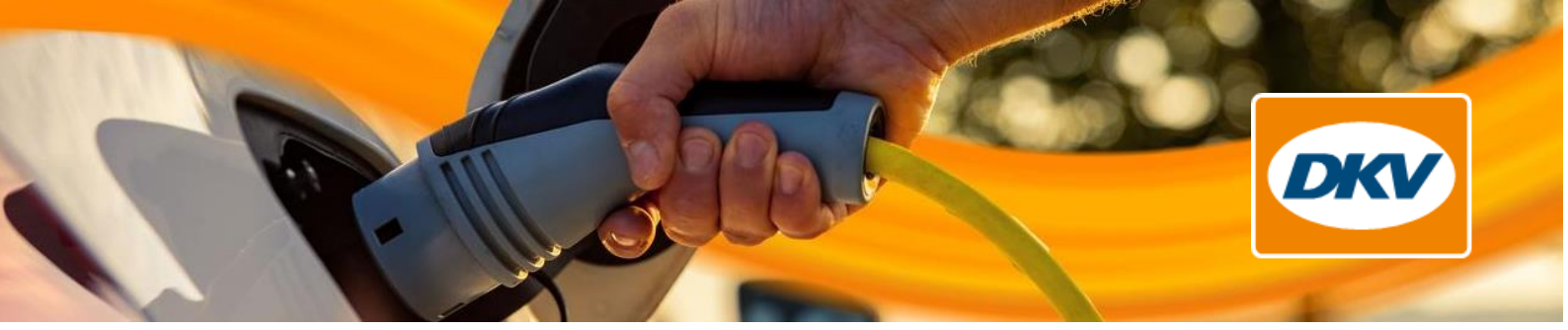

Legen Sie dann einfach den Preis und das Startdatum des neuen Vertrags fest.

| Fuhr<br>@<br>Die H | Dashboard<br>parkmanagement<br>home Strop<br>łausstromrückerste | Produkte und Services Kostenn<br>Meine E-Mobility Fahrer<br>merstattung (3)<br>attung wird aktiviert sobald Sie de | en Strompreis für Ihren @home Nutzer e | ingeben. Die abgerechneten Tra | Suchen und ändern der Kundennuren | en.   | Neuer Stromvertrag<br>Oliver Tauth_151 - 0T-1204-151<br>Der neue Preis git ab dem hier angegebenen Datum:<br>Barddam<br>15.11.2023 × |
|--------------------|-----------------------------------------------------------------|----------------------------------------------------------------------------------------------------|----------------------------------------|--------------------------------|-----------------------------------|-------|----------------------------------------------------------------------------------------------------|
| Such               | 0                                                               |                                                                                                    | Q                                      |                                |                                   |       | Bitte geben Sie den spezifischen @home-Strompreis für Ihren Fahrers<br>ein.                                                          |
| Na                 | ime 🖯                                                           | E-Mail-Adresse \ominus                                                                                             | Identifikationsnummer \ominus          | Startdatum                     | @home Strompreis ① ⊖              | Verbi | Strompreis<br>23,00 ct/kWh                                                                                                    |
| O                  | iver Tauth_150                                                  |                                                                                                    | 07-1204-150                            | 28.09.2023<br>15.11.2023       | 4,12 et/kWh<br>23,00 et/kWh       |       |                                                                                                    |
| 01                 | iver Tauth_151                                                  | 151@tauth.com                                                                                                    | OT-1204-151                            | 18.10.2023                     | 112,00 ct/kWh                     |       | Abbrechen Speichern                                                                                                    |
| 0                  | iver Tauth_152                                                  | test@email.de                                                                                                    | 0T-1504-152                            | 30.10.2023                     | 21,09 ct/kWh                      |       |                                                                                                    |
| , Im               | pressum > Datensc                                               | hutz                                                                                                    |                                        |                                |                                   |       |                                                                                                    |
|                    |                                                                 |                                                                                                    |                                        |                                |                                   |       |                                                                                                    |
|                    |                                                                 |                                                                                                    |                                        |                                |                                   |       |                                                                                                    |
|                    |                                                                 |                                                                                                    |                                        |                                |                                   |       |                                                                                                    |
|                    |                                                                 |                                                                                                    |                                        |                                |                                   |       |                                                                                                    |
|                    |                                                                 |                                                                                                    |                                        |                                |                                   |       |                                                                                                    |

 Nach der Übermittlung eines neuen Vertrags wird der künftige Vertrag sowohl in der Seitenleiste als auch in der Übersicht über die Heimstromvergütung angezeigt.

| Dashboard Euhrparkmanagement | Produkte und Services Kosten<br>Meine E-Mobility Fahrer | Vertragsübersicht × Oliver Tauth_150 - 0T-1204-150 |                          |                             |                                                       |
|------------------------------|---------------------------------------------------------|----------------------------------------------------|--------------------------|-----------------------------|-------------------------------------------------------|
| @home Stror                  | merstattung (3)                                         | Aktiver Vertrag                                    |                          |                             |                                                       |
| Die Hausstromrückersta       | ttung wird aktiviert sobald Sie o                       | sen. Strompreis: 4,12 ct/kWh                       |                          |                             |                                                       |
| Suche                        |                                                         | Suny au. 20.05.2023                                |                          |                             |                                                       |
| Name 😄                       | E-Mail-Adresse 👙                                        | Identifikationsnummer 👙                            | Startdatum               | @home Strompreis ① ⇔        | Verbr Zukünftiger Vertrag<br>Strompreis: 23,00 ct/kWh |
| Oliver Tauth_150             |                                                         | 07-1204-150                                        | 28.09.2023<br>15.11.2023 | 4,12 ct/kWh<br>23,00 ct/kWh | Gültig ab: 15.11.2023                                 |
| Oliver Tauth_151             | 151@tauth.com                                           | 07-1204-151                                        | 18.10.2023               | 112,00 ct/kWh               | Luscheit                                              |
| Oliver Tauth_152             | test⊚email.de                                           | OT-1504-152                                        | 30.10.2023               | 21,09 ct/kWh                |                                                       |
| > Impressum > Datensch       | nutz                                                    |                                                    |                          |                             |                                                       |
|                              |                                                         |                                                    |                          |                             |                                                       |
|                              |                                                         |                                                    |                          |                             |                                                       |
|                              |                                                         |                                                    |                          |                             |                                                       |
|                              |                                                         |                                                    |                          |                             |                                                       |
|                              |                                                         |                                                    |                          |                             |                                                       |
|                              |                                                         |                                                    |                          |                             |                                                       |

 Sobald der zukünftige Vertrag startet, wird er automatisch zu einem aktiven Vertrag und Sie können erneut einen zukünftigen Vertrag einrichten.

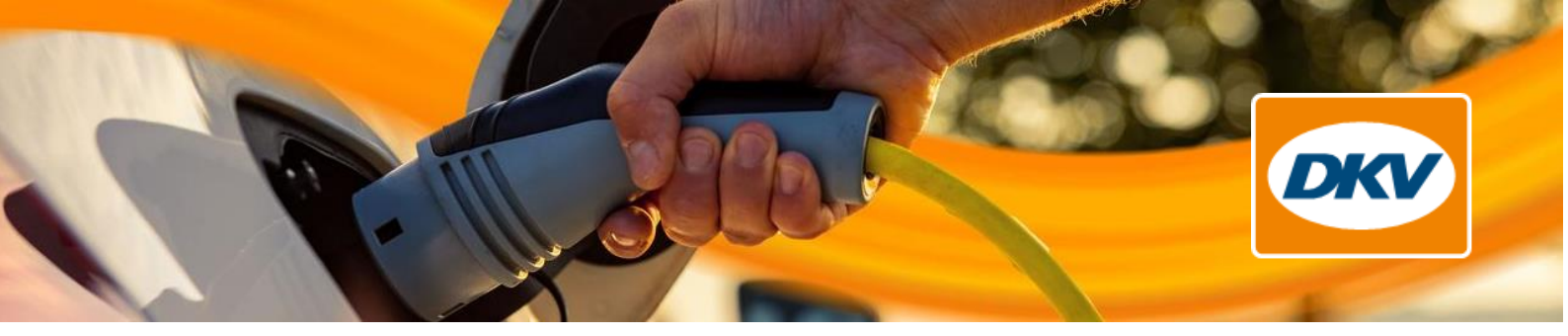

#### Ändern oder Löschen eines zukünftigen Vertrages

 Ein zukünftiger Vertrag kann geändert oder gelöscht werden, bis er gültig wird. Klicken Sie dazu einfach auf die Zeile in der Übersicht über die Stromkostenerstattung zu Hause und ändern oder löschen Sie dann Ihren Vertrag.

| Dashboard            | Produkte und Services Kosten<br>Meine E-Mobility Fahrer | Oliver Tau                      | Vertragsübersicht ×<br>Oliver Tauth_150 - 0T-1204-150 |                             |               |                        |              |
|----------------------|---------------------------------------------------------|---------------------------------|-------------------------------------------------------|-----------------------------|---------------|------------------------|--------------|
| @home Stro           | DMERSTATTUNG (3)<br>tattung wird aktiviert sobald Sie d | Aktiver<br>Strompr<br>Gültig at | • Vertrag<br>eis:<br>b:                               | 4.12 ct/kWh<br>28.09.2023   |               |                        |              |
| Suche                |                                                         | Q                               |                                                       |                             |               |                        |              |
| Name 😝               | E-Mail-Adresse \ominus                                  | Identifikationsnummer \ominus   | Startdatum                                            | @home Strompreis (j) ⊕      | Verbi Strompr | f <b>tiger Vertrag</b> | 23,00 ct/kWh |
| Oliver Tauth_150     |                                                         | OT-1204-150                     | 28.09.2023<br>15.11.2023                              | 4,12 ct/kWh<br>23,00 ct/kWh | Gültig al     | b:                     | 15.11.2023   |
| Oliver Tauth_151     | 151@tauth.com                                           | 0T-1204-151                     | 18.10.2023                                            | 112,00 ct/kWh               |               |                        | Loschen      |
| Oliver Tauth_152     | test@email.de                                           | OT-1504-152                     | 30.10.2023                                            | 21,09 ct/kWh                |               |                        |              |
| > Impressum > Datens | schutz                                                  |                                 |                                                       |                             |               |                        |              |
|                      |                                                         |                                 |                                                       |                             |               |                        |              |
|                      |                                                         |                                 |                                                       |                             |               |                        |              |
|                      |                                                         |                                 |                                                       |                             |               |                        |              |
|                      |                                                         |                                 |                                                       |                             |               |                        |              |
|                      |                                                         |                                 |                                                       |                             |               |                        |              |

### **Q** Eingrenzungen

- Ein zukünftiger Vertrag kann nur erstellt werden, wenn bereits ein aktiver Vertrag vorhanden ist.
- Das früheste Startdatum eines zukünftigen Vertrags ist morgen, um Abweichungen innerhalb eines Tages zu vermeiden.
- Sie können immer nur 2 Verträge gleichzeitig haben: Einen aktiven und einen zukünftigen Vertrag.

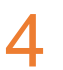

#### **Weitere Hinweise**

- Wenn ein zukünftiger Vertrag sein Startdatum erreicht hat, wird er automatisch vom System um Mitternacht auf aktiv gesetzt.
- Alle Vertragsaktionen (Anlegen/Aktualisieren/Löschen) werden in der Änderungshistorie unter der Ereignisgruppe "@Hausstromverträge" angezeigt.

#### YOU DRIVE, WE CARE.